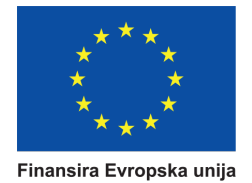

# Korisničko uputstvo za podnosioce prijava putem online sistema projekta EU4AGRI

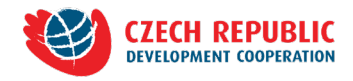

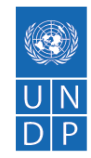

## Sadržaj

| íorisničko uputstvo    | 3  |
|------------------------|----|
| Prijava u sistem       | 3  |
| Registracija korisnika | 4  |
|                        | л  |
|                        | +  |
|                        | د  |
|                        | 9  |
| Podnosenje aplikacije  |    |
| Opoziv aplikacije      | 11 |

## Korisničko uputstvo

### Registracija korisnika

Da biste koristili sistem i poslali aplikaciju, potrebno je da se registrujete kao korisnik. Link za registraciju se nalazi ispod forme za prijavu na stranici xxxxxxxx.

Unutar forme za registraciju korisnik potrebno je unijeti lične podatke:

- Ime
- Prezime
- E-mail
- Šifru
- Ponoviti šifru

| Temperature<br>Emergiacies | - Anne          | Javni pozivi                                                                | ()<br>UN<br>DP | Sec. |
|----------------------------|-----------------|-----------------------------------------------------------------------------|----------------|------|
|                            | Ime             |                                                                             |                |      |
|                            | Prezime         |                                                                             |                |      |
|                            | Email           |                                                                             |                |      |
|                            | Šifra korisnika |                                                                             |                |      |
|                            | Ponovite šifru  |                                                                             |                |      |
|                            |                 | Odustani Sačuvaj                                                            |                |      |
|                            |                 |                                                                             |                |      |
|                            | - <b>D</b>      | ske de suise ja teriene a ja dela suna un Berenittée no della farende unite |                |      |
|                            | - Ova w         | o stanca je oterana i obrzavana oz miaranjska politska evi opske uruje.     |                |      |

Nakon registracije ćete dobiti e-mail sa linkom za potvrdu registracije. Klikom na link iz emaila, vaša registracija će biti potvrđena i moći ćete koristiti sistem.

### Prijava u sistem

Odabirom opcije "Prijava" na početnoj stranici, korisnik se prijavljuje u sistem putem korisničkog imena i šifre.

| Javni pozivi                                                                                                    |  |
|----------------------------------------------------------------------------------------------------|--|
| Filtriraj pozive                                                                                                    |  |
| Svi pozivi     Otvoreni     Zatvoreni       Zatvoreni     Test       Datum isteka objave: 17.11.2021 13:10     Datum isteka objave: 17.11.2021 13:10                                                                              |  |
| Javni poziv za dodjelu bespovratnih sredstava investicijama za unapređenje i razvoj ruralne/lokalne tržišne infrastrukture           Otvoren         Datum objave: 01.11.2021 10:24         Datum isteka objave: 04.11.2021 10:24 |  |
|                                                                                                    |  |
|                                                                                                    |  |
|                                                                                                    |  |
| Ora web stranca je testana i oddženom uz francajska podriku Svrepske unije.                                                                                                    |  |

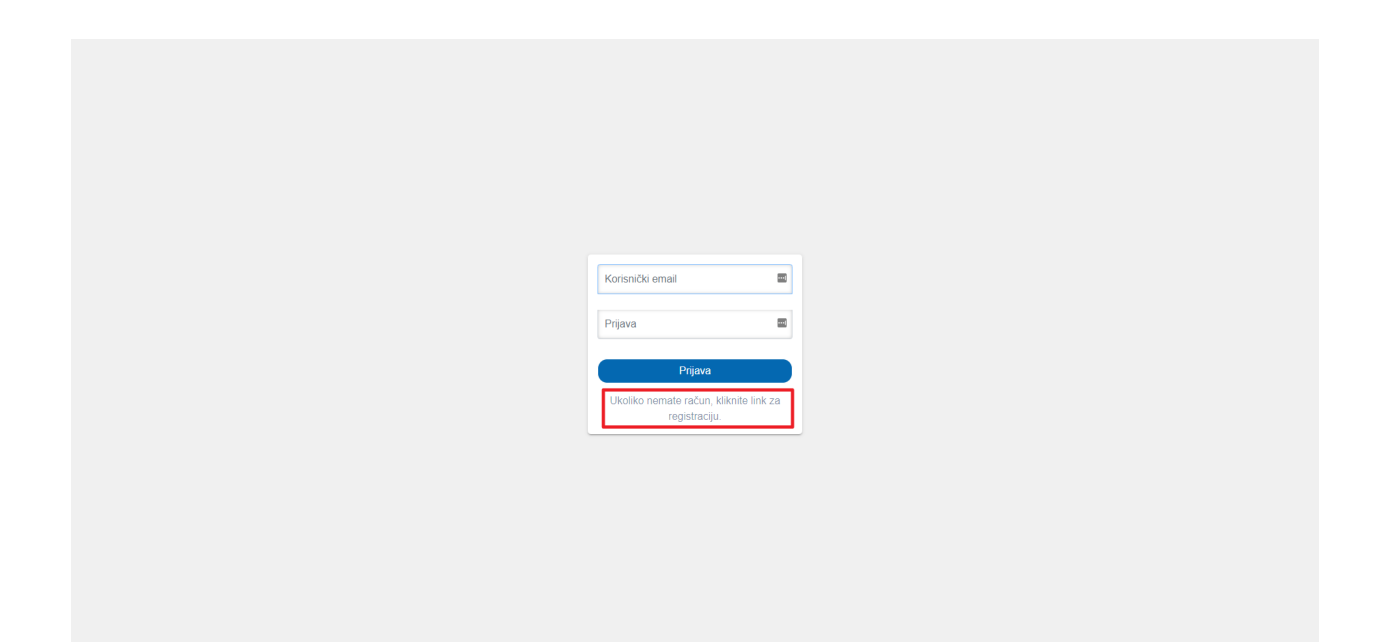

## Lista javnih poziva

Nakon prijave, korisnik dolazi na početnu stranicu. U gornjem desnom uglu se nalazi dugme za prijavu/odjavu sa sistema. U centralnom dijelu ekrana nalazi se lista svih javnih poziva, aktualnih ili prethodno zatvorenih

• Na sekciji "Filtriraj pozive" korisnik ima opciju da sortira otvorene i zatvorene pozive ili da ih vidi sve.

• Klikom na određeni poziv dobija se stranica sa detaljima javnog poziva. Ukoliko je javni poziv otvoren, biti će prikazano dugme za prijavu.

| Javni pozivi                                                                                                    | U N<br>D P |
|----------------------------------------------------------------------------------------------------|------------|
|                                                                                                    | Odjava     |
| Svi pozivi         Otvoreni         Zatvoreni                                                                                                    |            |
| Zatvoren Datum objave: 04.11.2021 13:10 Datum isteka objave: 17.11.2021 13:10                                                                                                    |            |
| Javni poziv za dodjelu bespovratnih sredstava investicijama za unapređenje i razvoj ruralne/lokalne tržišne infrastrukture           Otvoren         Datum objave: 01.11.2021 10:24         Datum isteka objave: 04.11.2021 10:24 |            |
|                                                                                                    |            |
|                                                                                                    |            |
|                                                                                                    |            |
|                                                                                                    |            |
| Ow web strainica je kreizena i održavana uz financijsku podrku Evropske unije.                                                                                                    |            |

## Prijava na javni poziv

Ukoliko je javni poziv otvoren, korisnik može započeti proces prijave.

| Javni pozivi                                                                                                    | 000<br>U N<br>D P                                                                                                    |
|----------------------------------------------------------------------------------------------------|----------------------------------------------------------------------------------------------------|
| ◆ Nazad                                                                                                    | Odjava                                                                                                    |
| Javni poziv za dodjelu bespovratnih sredstava investicijama za unapređenje i razvoj ruralne/lokalne t                                                                                                    | tržišne infrastrukture                                                                                               |
| Datum početka: 01.11.2021 Datum završetka :04.11.2021                                                                                                    |                                                                                                    |
| U okviru projekata EU4AGRI, EU4AGRI-Recovery i EU4BusinessRecovery, koje finansira Evropska unija, danas je objavljen Javni po<br>investicijama u prerađivačke kapacitete i marketing poljoprivredno-prehrambenih proizvoda u Bosni i Hercegovini.                                                                                                    | oziv za dodjelu bespovratnih sredstava                                                                               |
| Kroz ovaj javni poziv, vrijedan 3 miliona KM, Evropska unija podržat će ulaganja u prerađivačke kapacitete poljoprivredno-preh<br>inovacija i razvoj novih i/ili unapređenje postojećih proizvoda, marketinških alata, te osiguranje kontinuiteta poslovanja i sigurnog                                                                                                    | nambene industrije kroz uvođenje<br>i zdravog radnog okruženja u BiH.                                                |
| Krajnji rok za podnošenje prijava je 03. decembar 2021. godine do 17:00 sati.Ko se može prijaviti?                                                                                                    |                                                                                                    |
| Na javni poziv mogu se prijaviti obrti, preduzetnici, zadruge i preduzeća koja se aktivno bave vinarstvom, preradom maslina, voća,<br>preradom i konzerviranjem ribe, preradom žitarica, gljiva, začinskog bilja, ljekobilja i meda.                                                                                                    | a, povrća, mlijeka, mesa, preradom jaja,                                                                             |
| Sredstva podrške po jednoj prijavi mogu iznositi od 30.000 KM do 300.000 KM (bez PDV-a). Za svaki projekat podnosilac prijave n<br>iznosu od minimalno 35% ukupnog iznosa predložene investicije, dok 65% troškova investicije finansira Evropska unija kroz ovaj j                                                                                                    | mora osigurati vlastito sufinansiranje u<br>javni poziv.                                                             |
| Kako se prijaviti na javni poziv?                                                                                                    |                                                                                                    |
| Korak 1: Pročitajte dokument Smjernice za podnosioce prijava u kojem se nalaze sve informacije o kriterijima javnog poziva, način                                                                                                    | nu popunjavanja i dostave prijave.                                                                                   |
| Korak 2: Prateća dokumentacija za prijavu na javni poziv:                                                                                                    |                                                                                                    |
| 2a. Poslovni plan narativ<br>2b. Poslovni plan tabela<br>3. Pismo namjere o sufinansiranju<br>4. Lista za provjeru<br>5. Rekeptulacija isrovina<br>6. UN globalni principi                                                                                                    |                                                                                                    |
| U narednom periodu bit će organizovane info sesije putem Facebook stranice EU4AGRI. Tačan termin info sesija bit će naknadno o                                                                                                    | objavljen.                                                                                                    |
| Info sesije koje organizira projekat EU4AGRI putem svoje EU4AGRI Facebook stranice su jedine službene informativne sesije na ka<br>relevantne informacije o tekućim javnim pozivima. Projekat EU4AGRI ne podržava niti odobrava info sesije u vezi javnih poziva koj<br>Facebook stranice projekta. Projekat EU4AGRI ne odgovara za tačnost informacija koje se doblju putem drugih kanala (info sesije<br>edukacije, itd).                                                 | ojima zainteresirani mogu dobiti tačne i<br>je se organiziraju mimo službene<br>: drugih organizacija ili udruženja, |
| Dodatna pitanja u vezi ovog poziva se mogu dostaviti putem formulara za pitanja na web stranici projekta https://eu4agri.ba/post<br>14.11.2021. godine. Na sva pitanja koja stignu prije ili poslije navedenog roka se neće odgovarati.                                                                                                    | tavi-pitanje u periodu od <b>18.10. do</b>                                                                           |
| Ukoliko imate poteškoća sa preuzimanjem ili otvaranjem dokumenata/obrazaca, kao i za sva dodatna pitanja u vezi ovog poziva, n<br>elektronske pošte, sa jasno naznačenim imenom poziva u predmetu poruke, i to na sljedeću e-mail adresu: info@eu4agri.ba.                                                                                                    | možete nas kontaktirati putem                                                                                        |
| Kroz projekat EU4AGRI do sada je podržano 45 investicija bosanskohercegovačkih poljoprivrednika i preduzeća sa investicijama u<br>čega je 6.3 miliona KM finansirala EU                                                                                                    | kupne vrijednosti 10.7 miliona KM od                                                                                 |
| U sklopu EU4AGRI, EU pruža podršku jačanju konkurentnosti poljoprivrede i ruralnom razvoju u BiH. Kroz EU4AGRI-Recovery, EU<br>ublažavanju ekonomskih efekata pandemije COVID-19 na poljoprivredno-prehrambena preduzeća i operatere ruralnog turizma, te<br>poslovanja, dok se kroz EU4Basineszkecovery utiče na smanjerje posljedica izazvanih pandemijom na poljoprivredna i turistička p<br>preduzeća. Za sva tri projekta Europska unija izdvojila je 38 miliona eura. | pruža podršku Bosni i Hercegovini u<br>a osiguranje kontinuiteta njihovog<br>preduzeća, mikro, mala i srednja        |
| Projekte provodi Razvojni program Ujedinjenih nacija (UNDP) u Bosni i Hercegovini (BiH) u partnerstvu sa Češkom razvojnom age<br>Recovery) i Deutsche Gesellschaft für Internationale Zusammenarbeit (GIZ) GmbH i Međunarodnom organizacijom rada (ILO) (za                                                                                                    | ancijom (za EU4AGRI i EU4AGRI-<br>I EU4BusinessRecovery).                                                            |
|                                                                                                    |                                                                                                    |
| Postojeće aplikacije                                                                                                    |                                                                                                    |
|                                                                                                    | Otvori aplikaciju                                                                                                    |
|                                                                                                    | Otvori aplikaciju                                                                                                    |
|                                                                                                    | Otvori aplikaciju                                                                                                    |

Nakon odabira opcije "Apliciraj", korisnik unosi podatke o podnosiocu aplikacije koji će raditi na aplikaciji. Imate dvije dostupne opcije:

- "Ovu aplikaciju popunjavam kao odgovorna osoba za organizaciju koju predstavljam" ovu opciju je potrebno odabrati ako popunjavate aplikaciju u ime organizacije u kojoj ste odgovorno lice, ili u svoje vlastito ime. U ovom slučaju, samo ćete vi imati pristup podacima u aplikaciji.
- "Ovu aplikaciju popunjavam kao konsultant za drugu organizaciju" sistem će tražiti od vas email osobe u čije ime popunjavate aplikaciju. Pristup podacima iz aplikacije ćete imati vi i osoba u čije ime popunjavate aplikaciju.

| Pressure<br>Treasure<br>Pressure                                                                                                    | Aplikacija ×                                                                                                    | UN<br>DP<br>Virentemente Serverana                                          |
|----------------------------------------------------------------------------------------------------|----------------------------------------------------------------------------------------------------|-----------------------------------------------------------------------------|
| Facebook stranice projekta. Projekat EU4AGRI ne<br>edukacije, itd).                                                                                                    | <ul> <li>Ovu aplikaciju popunjavam kao odgovorna osoba za organizaciju koju predstavljam</li> <li>Ovu aplikaciju popunjavam kao konsultant za drugu organizaciju</li> </ul>                                                                                                    | inizacija ili udruženja,                                                    |
| Dodatna pitanja u vezi ovog poziva se mogu dost<br>14.11.2021. godine. Na sva pitanja koja stignu                                                                                                    | Unesite email odgovorne<br>osobe organizacije koja                                                                                                    | u periodu od <b>18.10. do</b>                                               |
| Ukoliko imate poteškoća sa preuzimanjem ili otva<br>elektronske pošte, sa jasno naznačenim imenom                                                                                                    |                                                                                                    | kontaktirati putem                                                          |
| Kroz projekat EU4AGRI do sada je podržano 45 ir<br>čega je 6.3 miliona KM finansirala EU                                                                                                    | (Zatvori) (Apliciraj                                                                                                    | Inosti 10.7 miliona KM od                                                   |
| U sklopu EU4AGRI, EU pruža podršku jačanju kon<br>ublažavanju ekonomskih efekata pandemije COVI<br>poslovanja, dok se kroz EU4BusinessRecovery utić<br>preduzeća. Za sva tri projekta Europska unija izdv | kurentnosti poljoprivrede i ruralnom razvoju u BiH. Kroz EU4AGRI-Recovery, EU pruža podi<br>D-19 na poljoprivredno-prehrambena preduzeća i operatere ruralnog turizma, te osiguranje<br>e na smanjenje posljedica izazvanih pandemijom na poljoprivredna i turistička preduzeća,<br>ojila je 38 miliona eura. | šku Bosni i Hercegovini u<br>kontinuiteta njihovog<br>mikro, mala i srednja |
| Projekte provodi Razvojni program Ujedinjenih na<br>Recovery) i Deutsche Gesellschaft für Internation                                                                                                    | cija (UNDP) u Bosni i Hercegovini (BiH) u partnerstvu sa Češkom razvojnom agencijom (za<br>le Zusammenarbeit (GIZ) GmbH i Međunarodnom organizacijom rada (ILO) (za EU4Busine                                                                                                    | EU4AGRI i EU4AGRI-<br>ssRecovery).                                          |
|                                                                                                    |                                                                                                    | Apliciraj                                                                   |
|                                                                                                    | Postojeće aplikacije                                                                                                    |                                                                             |
|                                                                                                    | Ova web stranica je kreirana i održavana uz finansijsku podršku Evropske unije.                                                                                                    | -                                                                           |

Nakon odabira načina popunjavanja aplikacije, korisnik dolazi na ekran na kojem se nalazi sadržaj aplikacije. Sa lijeve strane se nalaze sekcije upitnika. Svaka sekcija može imati jedno ili više pitanja.

| haandira<br>Evropskaunja         | Javni pozivi                                                                                                    |
|----------------------------------|----------------------------------------------------------------------------------------------------|
| - Nazad                          | Odjava                                                                                                    |
| Prijavni obrazac                 | Pošalji aplikaciju Pregled prijave Pozovi saradnika 🛈                                                                          |
| Sažetak projekta                 | Uvod                                                                                                    |
| Detaljan opis projekta           | Naziv projekta *                                                                                                    |
| Trenutno poslovanje i projekcije | Podnosilac projektnog prijedloga *                                                                                             |
| Budžet                           | Ime i prezime odgovorne osobe za                                                                                               |
| Prilozi                          | podnosioca prijave *                                                                                                    |
|                                  | Kontakt telefon *                                                                                                    |
|                                  | Email *                                                                                                    |
|                                  | Broi mohitela                                                                                                    |
|                                  |                                                                                                    |
|                                  | Broj faksa                                                                                                    |
|                                  | Dodaci o konsultantu fukoliko je zolovantno)<br>Ora web stanica je kreirana i održavana uz finansijsku podršku Evropske unije. |

Obavezna pitanja na formi su označena zvjezdicom (\*). Aplikacija neće moći biti podnešena ukoliko nisu unešena sva obavezna polja. Sistem će dozvoliti prelazak sa jedne na drugu sekciju ukoliko nisu unešena sva obavezna polja.

Mogući tipovi polja za unos podataka su:

• Polje za tekstualni unos (jedna linija)

| Ime i prezime fizičkog lica ili ime |  |
|-------------------------------------|--|
| pravnog lica                        |  |

• Polje za tekstualni unos (više linija)

• Polje za unos broja

Opis posla

Broj telefona:

• Polje za unos decimalnog broja

Unos decimalnog iznosa

• Polje za unos datuma

| Datum registracije/osnivanja<br>preduzeća/obrta/zadruge/preduzetničke | ~  |    |       |        |      |    |    |
|-----------------------------------------------------------------------|----|----|-------|--------|------|----|----|
| djelatnosti *                                                         | <  |    | Nover | nber 2 | 2021 |    | >  |
|                                                                       | Su | Мо | Tu    | We     | Th   | Fr | Sa |
| JIB *                                                                 | 31 | 1  | 2     | 3      | 4    | 5  | 6  |
|                                                                       | 7  | 8  | 9 🖌   | 10     | 11   | 12 | 13 |
| Vlasnici i njihova vlasnička struktura (udio) *                       | 14 | 15 | 16    | 17     | 18   | 19 | 20 |
|                                                                       | 21 | 22 | 23    | 24     | 25   | 26 | 27 |
| Djelatnost, šifra djelatnosti u skladu sa SKD *                       | 28 | 29 | 30    | 1      | 2    | 3  | 4  |
|                                                                       | 5  | 6  | 7     | 8      | 9    | 10 | 11 |

• Polje za odabir izbora

| Da li prihvatate uslove? | 0 | Da |
|--------------------------|---|----|
|                          | 0 | Ne |

• Polje za upload file-a

#### Poslovni plan u traženom formatu (Prilog 2a) – Word format. \*

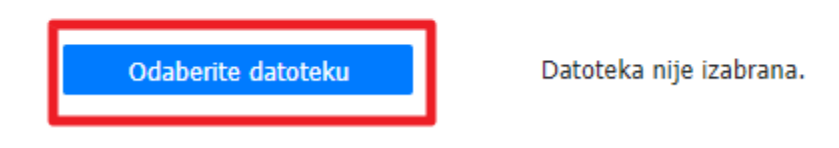

Sistem automatski spašava unešene podatke u određenim vremenskim intervalima.

#### Poziv konsultanta

Ispod grupa pitanja, korisnik ima opciju da zatraži pomoć konsultanta klikom na dugme "Pozovi saradnika". Pozvani konsultant će imati pristup svim podacima u aplikaciji i imati će pravo da podnese aplikaciju.

| mannica<br>Evropskaunja          | Javni pozivi                                                                                                    |
|----------------------------------|----------------------------------------------------------------------------------------------------|
| • Nazad                          | Odjava                                                                                                    |
| Prijavni obrazac                 | Pošalji aplikaciju Pregled prijave Pozovi saradnika ()                                                                         |
| Sažetak projekta                 | Uvod                                                                                                    |
| Detaljan opis projekta           | Naziv projekta *                                                                                                    |
| Trenutno poslovanje i projekcije | Podnosilac projektnog prijedloga *                                                                                             |
| Budžet                           | Ime i prezime odgovorne osobe za                                                                                               |
| Prilozi                          | podnosioca prijave *                                                                                                    |
|                                  | Kontakt telefon *                                                                                                    |
|                                  | Email •                                                                                                    |
|                                  | Broj mobitela                                                                                                    |
|                                  | Broj faksa                                                                                                    |
|                                  | Dodaci o konsultantu (ukoliko ja rolovantno)<br>Doa web stanica je kreinana i održavana uz finansijsku podršku Evropske unije, |

Forma zahtijeva unos sljedećih polja:

- Ime
- Prezime
- tekstualna poruka
- E-mail odgovorne osobe iz organizacije (opcionalno)

| Tisanor<br>Empiricanoj           | Poziv                               | ×                                                                 | WN     DP |
|----------------------------------|-------------------------------------|-------------------------------------------------------------------|-----------|
| ← Nazad                          |                                     |                                                                   | Odjava    |
| Prijavni obrazac                 | Ime<br>Pošalji aplikac              |                                                                   |           |
| Sažetak projekta                 | Uvod Prezime                        |                                                                   |           |
| Detaljan opis projekta           | Naziv projekta *                    |                                                                   |           |
| Trenutno poslovanje i projekcije | Poruka<br>Podnosilac projekt        |                                                                   |           |
| Budžet                           | Ime i prezime odg                   |                                                                   |           |
| Prilozi                          | podnosioca prijavo<br>odgovorne oso | De                                                                |           |
|                                  | Kontakt telefon * (opcionalno)      |                                                                   |           |
|                                  | Email *                             | Zatvori                                                           |           |
|                                  | Broj mobitela                       |                                                                   |           |
|                                  | Broj faksa                          |                                                                   |           |
|                                  | Ova web stran                       | ca je kreirana i održavana uz finansijsku podršku Evropske unije. |           |

## Podnošenje aplikacije

Aplikacija na javni poziv se može podnijeti samo jedanput i ne može biti promijenjena. Sistem neće dozvoliti podnošenje aplikacije ukoliko nisu popunjena sva obavezna polja.

Slanje aplikacije se vrši klikom na dugme "Pošalji aplikaciju". Aplikacija zahtijeva potvrdu slanja aplikacije.

| Finanora<br>Erropyka unija       | Javni pozivi                                                                    |  |  |  |  |  |
|----------------------------------|---------------------------------------------------------------------------------|--|--|--|--|--|
| lazad                            | Odjava                                                                          |  |  |  |  |  |
| Prijavni obrazac                 | Pošalji aplikaciju Pregled prijave Pozovi saradnika 0                           |  |  |  |  |  |
| Sažetak projekta                 | Uvod                                                                            |  |  |  |  |  |
| Detaljan opis projekta           | Nazıv projekta *                                                                |  |  |  |  |  |
| Trenutno poslovanje i projekcije | Podnosiłac projektnog prijedloga *                                              |  |  |  |  |  |
| Budžet                           | Ime i prezime odgovorne osobe za                                                |  |  |  |  |  |
| Prilozi                          | podnosioca prijave *                                                            |  |  |  |  |  |
|                                  | Kontakt telefon *                                                               |  |  |  |  |  |
|                                  | Email *                                                                         |  |  |  |  |  |
|                                  | Broj mobitela                                                                   |  |  |  |  |  |
|                                  | Broj faksa                                                                      |  |  |  |  |  |
|                                  | Podaci o konsultantu (ukoliko je relevantno)                                    |  |  |  |  |  |
|                                  | Ova web stranica je kreirana i održavana už finansijsku podršku Evropske unije. |  |  |  |  |  |

| Financia<br>Empiliasina          | Da li ste sigurni da želite po<br>aplikaciji se ne mogu mijen | oslati aplikaciju? Podaci navedeni u U N<br>jati nakon podnošenja prijave. |
|----------------------------------|---------------------------------------------------------------|----------------------------------------------------------------------------|
| Nazad<br>Prijavni obrazac        | Pošalji aplikac                                               | Odjava Odjava                                                              |
| Sažetak projekta                 | Uvod                                                          |                                                                            |
| Detaljan opis projekta           | Naziv projekta *                                              |                                                                            |
| Trenutno poslovanje i projekcije | Podnosilac projektnog prijedloga *                            |                                                                            |
| Budžet                           | Ime i prezime odgovorne osobe za                              |                                                                            |
| Prilozi                          | podnosioca prijave *                                          |                                                                            |
|                                  | Kontakt telefon *                                             |                                                                            |
|                                  | Email *                                                       |                                                                            |
|                                  | Broj mobitela                                                 |                                                                            |
|                                  | Broj faksa                                                    |                                                                            |
|                                  | Ova weh stranica je kreizana i                                | vidžavana uz finanslišku nodčku Evrovske unile                             |

### Opoziv aplikacije

Dok je javni poziv još otvoren, imate mogućnost opoziva, odnosno odustajanja od aplikacije. Ukoliko napravite opoziv, nećete biti u mogućnosti mijenjati niti ponovo poslati aplikaciju.

Sistem će tražiti potvrdu opoziva aplikacije.

| Finantiz<br>Evropisa u                                                          | Javni pozivi          |  |  |  |  |
|---------------------------------------------------------------------------------|-----------------------|--|--|--|--|
| ← Nazad                                                                         | Odjava                |  |  |  |  |
| Sec 1                                                                           | Opozovi aplikaciju    |  |  |  |  |
| Sec 2                                                                           | Popuni ih sad         |  |  |  |  |
| Sec 3                                                                           | Do ovjde nemoj dalje. |  |  |  |  |
| Sec 4                                                                           | bes                   |  |  |  |  |
|                                                                                 | ai                    |  |  |  |  |
|                                                                                 | asd1                  |  |  |  |  |
|                                                                                 | File                  |  |  |  |  |
|                                                                                 | Tabela                |  |  |  |  |
|                                                                                 | Kolona 1              |  |  |  |  |
|                                                                                 |                       |  |  |  |  |
|                                                                                 |                       |  |  |  |  |
| Ova web stranica je kreirana i održavana uz finansijsku podršku Evropske unije. |                       |  |  |  |  |

| Land<br>Fried Land                                                               | Da li ste sigurni da želite opozvati aplikaciju? Opozvana aplikacija<br>ne može biti ponovo podnesena. |        |  |  |  |  |
|----------------------------------------------------------------------------------|----------------------------------------------------------------------------------------------------|--------|--|--|--|--|
| ← Nazad                                                                          |                                                                                                    | Odjava |  |  |  |  |
| Sec 1                                                                            | Opozovi aplika                                                                                         |        |  |  |  |  |
| Sec 2                                                                            | Popuni ih sad<br>ovo su neka liiepa pitania                                                            |        |  |  |  |  |
| Sec 3                                                                            | Do ovjde nemoj dalje.                                                                                  |        |  |  |  |  |
| Sec 4                                                                            | aad                                                                                                    |        |  |  |  |  |
|                                                                                  | a1                                                                                                    |        |  |  |  |  |
|                                                                                  | asdi                                                                                                   |        |  |  |  |  |
|                                                                                  | Nova pitanja                                                                                           |        |  |  |  |  |
|                                                                                  | File                                                                                                   |        |  |  |  |  |
|                                                                                  | Tabela                                                                                                 |        |  |  |  |  |
|                                                                                  | Kolona 1                                                                                               |        |  |  |  |  |
|                                                                                  |                                                                                                    |        |  |  |  |  |
|                                                                                  |                                                                                                    |        |  |  |  |  |
| Ova web stranica ia krajizana i ofetavana ur finantiichu nodrčku. Evronske unile |                                                                                                    |        |  |  |  |  |
| 4                                                                                | ova neo subinea je nenana rozzavana oz miarajeno peorska Evropsne binje.                               | ✓      |  |  |  |  |

Nakon opoziva aplikacije, nećete biti u mogućnosti ponovno raditi na aplikaciji i predati je.